# Continuous Blue-Green Deployments With Kubernetes

semaphoreci.com

Do you know what airplanes, rockets, submarines, and blue-green deployments have in common? They all go to great lengths to prevent failures. And they do that using redundancy.

We've talked before about the generalities of blue-green deployments in another post. Today, I'd like to get into the gory details and see how we can create a CI/CD pipeline that deploys a Kubernetes application using the blue-green methodology.

The gist of blue-green deployments is to have two identical environments, conventionally called blue and green, to do continuous, risk-free updates. This way, users access one while the other receives updates.

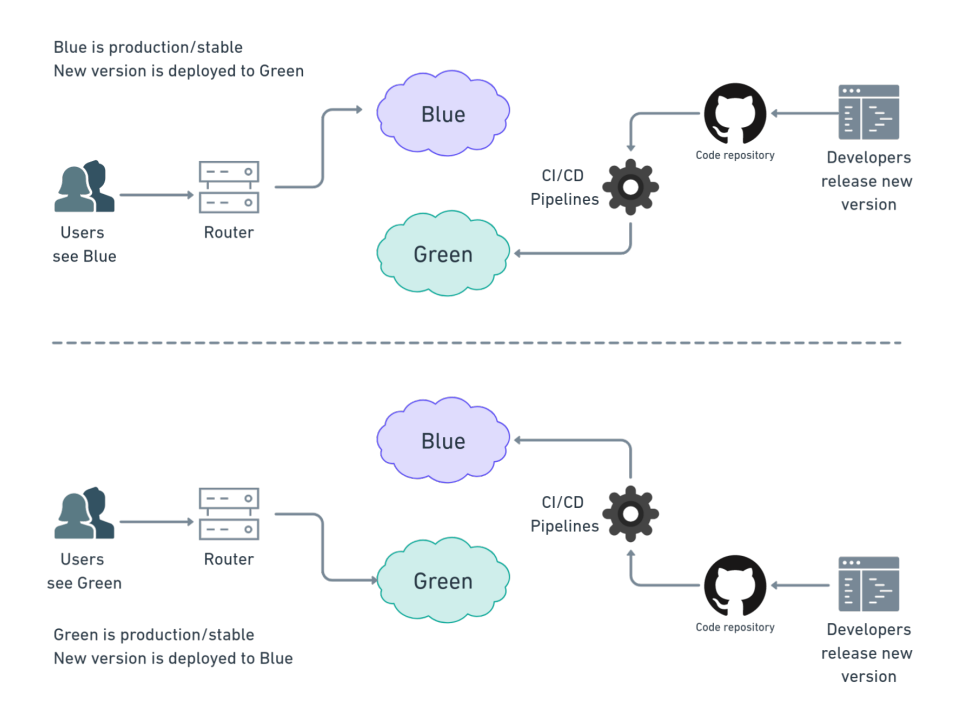

Figure 1: Blue-green deployments at glance

Blue and green take turns. On each cycle, we deploy new versions into the idle environment, test them, and finally switch routes so all users can start using it. With this method, we get three benefits:

- We test in a real production environment.
- Users don't experience any downtime.
- We can rollback in an instant in case there is trouble.

# Why Kubernetes?

The way we manage the infrastructure around blue-green deployments depends on the technology we're running. If we're using bare metal servers, one system will be idle most of the time. In practice, however, it's a lot more common and cost-effective to provision resources on-demand in the cloud using *infrastructure as code* (IaC). For instance, we can start virtual machines and spin up containers, configure networks and services before we start the deployment. Once users have been switched to the new version, the old environment can be torn down.

Here is where Kubernetes enters the picture. Kubernetes is an orchestration platform that's perfect for blue-green deployments. We can, for instance, use the platform to dynamically create the green environment, deploy the application, switch over the user's traffic, and finally delete the blue environment. Kubernetes lets us manage the whole blue-green process using one tool.

If you are an absolute beginner in Kubernetes or if you'd like a refresher, grab a copy of our free eBook CI/CD with Docker and Kubernetes. It is a great way to get started with Docker and Kubernetes.

## **Blue-green Deployments with Kubernetes**

Let's see Kubernetes blue-green deployments in action. Imagine we have version v1 of awesome application called myapp, and that is currently running in blue. In Kubernetes, we run applications with deployments and pods.

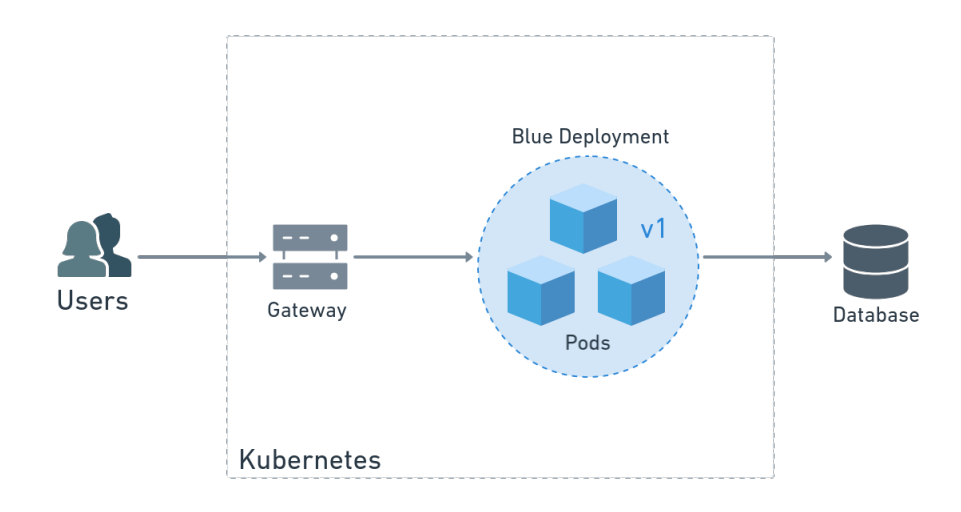

Figure 2: V1 deployment running in blue

Sometime later, we have the next version (v2) ready to go. So we create a brand-new production environment called green. As it turns out, in Kubernetes we only have to declare a new deployment, and the platform takes care of the rest. Users are not yet aware of the change as the blue environment keeps on working unaffected. They won't see any change until we switch traffic over from blue to green.

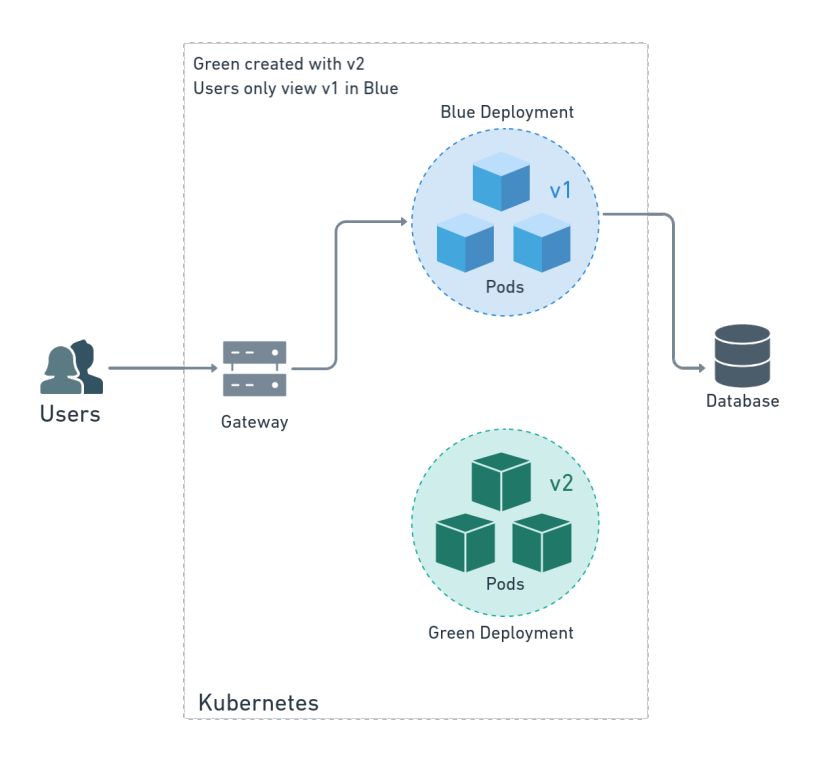

Figure 3: A new deployment is created to run V2

It's said that only developers that like to live dangerously test in production. But here

we all have the chance to do that without risks. We can test green at leisure on the same Kubernetes cluster where blue is running.

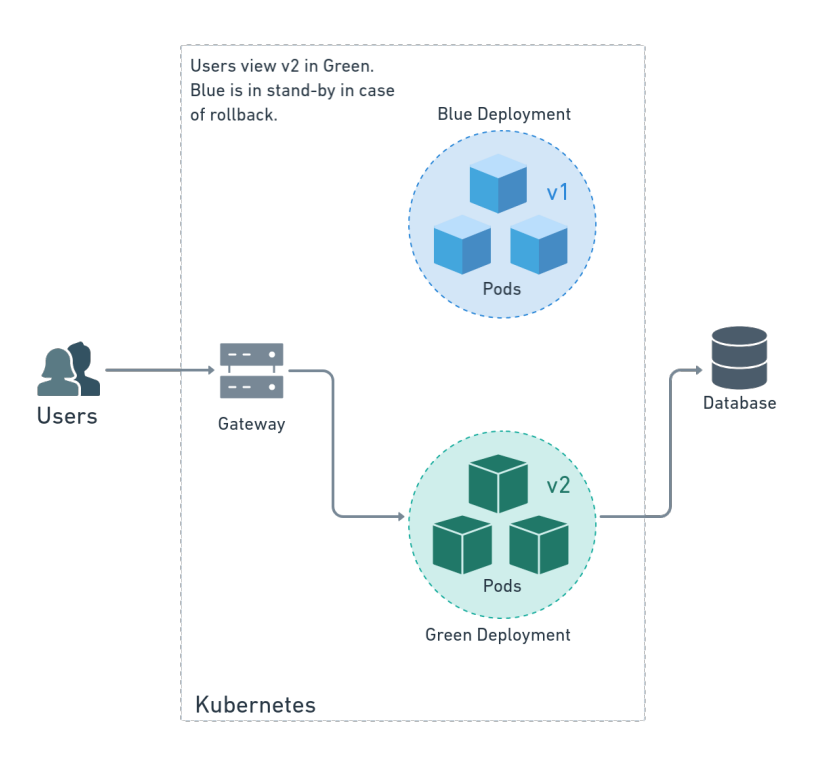

Figure 4: v2 is active on green, v1 is on stand-by on blue

Once we have moved the users from blue to green and happy with the result, we can delete blue to free up resources.

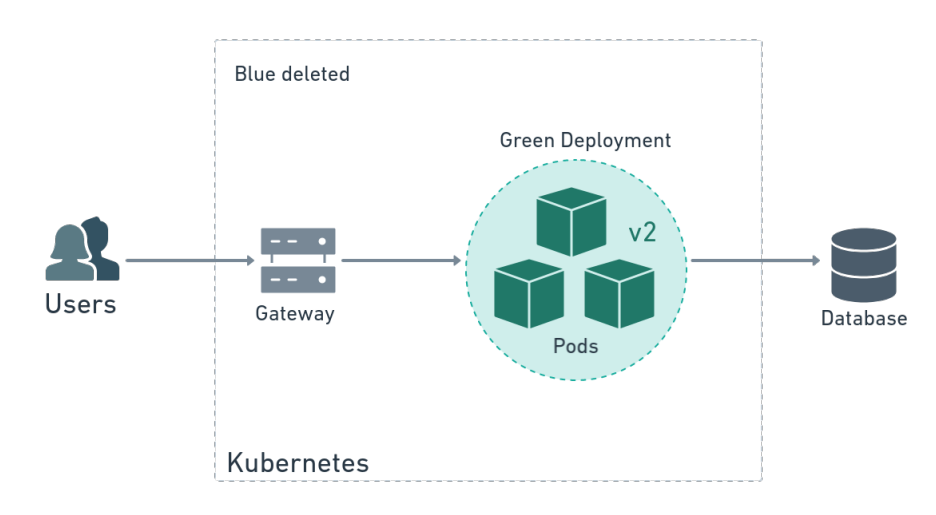

Figure 5: blue deployment is gone

As you can imagine, blue-green deployments are complex. We have to grapple with two deployments at once and manage the network. Fortunately, Kubernetes makes things

a lot easier. Even so, we should strive to automate the release cycle as much as possible. In this tutorial, I'm going to show you how to use Semaphore Continuous Integration (CI) and Continuous Delivery (CD) to test and release any project.

# **Getting Ready**

I'll try to avoid going into cloud vendor-specific details. Technically, Kubernetes' behavior itself doesn't depend on the provider, so this guide should work the same for any application on Google Cloud, AWS, Azure, or any other cloud. However, the commands used to connect to the Kubernetes cluster will change.

That being said, we'll need to define some common ground. You'll need:

- A Kubernetes cluster running with lstio. Istio is a service mesh that adds many features to Kubernetes.
- A Docker registry to store the container images. We'll use Docker Hub because it's the default. Most cloud providers also offer private registries that may be more convenient for you.
- An application and its associated Dockerfile. We'll use the semaphore-demo-cicdkubernetes demo project. You're welcome to **fork** it and play with it.
- The kubectl CLI and your cluster's kubeconfig (plus any other tools needed to manage it).

### **Preparing the Manifests**

In Kubernetes, we use manifests to describe what we want and let the platform figure out the rest.

I've split manifests into three parts:

- **Gateway**: the entry point for the application. Accepts HTTP requests.
- **Routing**: describes the routes that send requests to blue and green.
- **Deployments**: describes the pods that run the application. We'll have a deployment for each color.

To get started, create a directory called manifests in the root of your project. Place the files as shown in the next section. These manifests were designed to work with our demo project, so you may need to adjust them for your use case.

#### manifests/

- ---- deployment.yml
- —— gateway.yml
- ---- route-test.yml
- --- route.yml
- service.yml

Once you are done editing the manifests, push them to the repo:

```
$ git add manifests/*
$ git commit -m "add Kubernetes manifests"
$ git push origin master
```

### **Istio Manifests**

Istio is an open-source service-mesh platform designed to run on top of products such as Kubernetes and Consul. This service is a popular choice for running microservice applications because it facilitates communication and provides security. Compared with native Kubernetes controllers, Istio's service mesh gives us more control and flexibility. We'll rely on Istio for handling all network traffic.

### Gateway

An Istio Ingress gateway is a resource that processes traffic entering the cluster. Istio gateways describe a load balancer at the edge of the service mesh. We can use them to encrypt connections and expose ports to the Internet.

The following gateway accepts HTTP (port 80) connections from all hosts.

```
# manifests/gateway.yml
```

```
apiVersion: networking.istio.io/vlalpha3
kind: Gateway
metadata:
    name: myapp-gateway
spec:
    selector:
    istio: ingressgateway
servers:
    port:
        number: 80
        name: http
        protocol: HTTP
        hosts:
        - "*"
```

### Routing

Before going into the routing let me tell you the variable convention we'll use from now on:

- \$COLOR\_ACTIVE is the live, in-production deployment. We'll route all user connections into it by default. This environment runs the old/stable version.
- \$COLOR\_TEST is where we deploy the new version and where we run the tests. It temporarily exists while we're making a deployment.

When one variable is green, the other is **blue** and vice-versa.

We'll need two Istio resources to route inbound traffic:

- VirtualService: binds to the Istio gateway and uses rules to decide where to route the requests.
- DestinationRule: maps VirtualService rules with deployments using labels.

### **Steady State Routes**

The following manifest describes the controllers that send all traffic from the gateway to the \$COLOR\_ACTIVE deployment:

```
# manifests/route.yml
```

```
apiVersion: networking.istio.io/vlalpha3
kind: VirtualService
metadata:
    name: myapp-blue-green
spec:
    hosts:
    - "*"
    gateways:
    - myapp-gateway
    http:
    - name: myapp-default
    route:
        - destination:
            host: myapp
            subset: $COLOR_ACTIVE
```

```
apiVersion: networking.istio.io/vlalpha3
kind: DestinationRule
metadata:
   name: myapp-blue-green
spec:
   host: myapp
   subsets:
    - name: $COLOR_ACTIVE
    labels:
        color: $COLOR_ACTIVE
```

### **Test Routes**

\_\_\_

During deployment things are different. We'll need to split traffic in two. We want regular users to maintain their access to the old version, running in \$COLOR\_ACTIVE. At the same time, we'd like to have a special route for us to run some tests on the new version, running in \$COLOR\_TEST, before making the switch. Istio has several routing options to achieve this. For HTTP traffic, I find that the easiest one is to use a cookie.

The next manifest describes a VirtualService and DestinationRule that routes requests with a cookie having test=true to \$COLOR\_TEST. The rest of the traffic, that is, requests without the cookie, goes to \$COLOR\_ACTIVE. We'll call this manifest

### manifests/route-test.yml.

```
# manifests/route-test.yml
apiVersion: networking.istio.io/v1alpha3
kind: VirtualService
metadata:
  name: myapp-blue-green
spec:
  hosts:
  - "*"
  gateways:

    myapp-gateway

  http:
  - name: myapp-test
    match:
    - headers:
        cookie:
          regex: "^(.*?;)?(test=true)(;.*)?$"
    route:
    - destination:
        host: myapp
        subset: $COLOR_TEST
  - name: myapp-default
    route:
    - destination:
        host: myapp
        subset: $COLOR_ACTIVE
___
apiVersion: networking.istio.io/v1alpha3
kind: DestinationRule
metadata:
  name: myapp-blue-green
spec:
  host: myapp
  subsets:
  - name: blue
    labels:
      color: blue
  - name: green
    labels:
      color: green
```

#### **Kubernetes Manifests**

The remaining manifests describe native Kubernetes resources. They do not depend on Istio. These are the last manifests that complete the Kubernetes setup.

#### **Deployments & Service**

First, we'll define a deployment, which creates the application's pods. It includes a readiness probe and some database connection variables.

```
# manifests/deployment.yml
apiVersion: apps/v1
kind: Deployment
metadata:
  name: myapp-$COLOR_TEST
  labels:
    app: myapp
    color: $COLOR TEST
spec:
  replicas: 1
  selector:
    matchLabels:
      app: myapp
      color: $COLOR_TEST
  strategy:
    type: Recreate
  template:
    metadata:
      labels:
        app: myapp
        color: $COLOR_TEST
    spec:
      imagePullSecrets:
      - name: dockerhub
      containers:
      - name: mvapp
        image: $DOCKER_USERNAME/myapp:$SEMAPHORE_WORKFLOW_ID
        ports:
        - containerPort: 3000
        readinessProbe:
          httpGet:
            path: /ready
            port: 3000
        env:
          - name: NODE ENV
            value: "production"
          - name: DB HOST
            value: "$DB HOST"
          - name: DB_PORT
            value: "$DB_PORT"
          - name: DB_SCHEMA
            value: "$DB_SCHEMA"
          - name: DB_USER
            value: "$DB_USER"
          - name: DB_PASSWORD
            value: "$DB_PASSWORD"
```

Second, you'll need to store your docker registry credentials in the Kubernetes cluster. To do this run the following command. You only have to do this once:

```
$ kubectl create secret docker-registry dockerhub \
--docker-server=docker.io \
--docker-username=YOUR_DOCKER_HUB_USERNAME \
--docker-password=YOUR_DOCKER_HUB_PASSWORD
```

secret/dockerhub created

Finally, we'll use a service to get a stable IP and hostname for the application. This service targets the application pods labeled as app = myapp.

# manifests/service.yml

```
apiVersion: v1
kind: Service
metadata:
   name: myapp
   labels:
        app: myapp
spec:
        selector:
        app: myapp
   ports:
        - port: 3000
        name: http
```

# **Setting Up Your Continuous Integration Pipelines**

I will assume that you already have working continuous integration and delivery pipelines configured in Semaphore, which should build and test your Docker images. The only requirement is that, at some point, it pushes the image into the registry of your choice.

If you need help setting up your pipelines, you can find detailed step-by-step instructions in our free eBook CI/CD with Docker and Kubernetes. We also have detailed tutorials on dockerizing applications:

- Dockerizing a Ruby on Rails Application
- Dockerizing a Node.js Web Application
- Dockerizing a Python Django Web Application
- Dockerizing a PHP Application
- Continuous Integration with Deno

### **How to Organize Releases**

There are probably as many ways of making releases as there are developers, after all, that's our thing. But I think it's a pretty safe bet that Git tags will be somehow involved. So, let's mark releases using color-coded Git tags.

### **Step 1: Decide Which Pipeline Should Start**

Suppose we want to deploy a new version of the application into green. The old version is currently running on blue. The deployment starts once the continuous integration pipeline is done building the docker image.

The first step is to decide which deployment pipeline to start: the green or the blue. As I said, we'll make the decision based on how the release was tagged. We'll use a regular expression to find if the tag contains either blue or green, and activate the appropriate pipeline. If there are no tags, or they don't match a color, nothing happens.

Imagine that we tagged our release as v2.0-green. Since it matches "green", the green deployment pipeline is activated.

### Step 2: Deploy

The second step is to make the deployment. Here, we create the green pods with the new version of the Docker image. Additionally, we create a test route in the VirtualService.

### Step 3: Test the Deployment

The main benefit of blue-green deployments is that we can test the application in a real production setting. The third step is to run tests on the new deployment.

To run the tests, we make HTTP requests using a cookie. The test route sends them to the green deployment.

### Step 4: Go Live

If all tests pass, the fourth step is to change the default route, so all users access the new version. We do this by updating the VirtualService default route.

Once we changed the default route to green, all users access the new deployment. Meanwhile, the old version is still running, nothing has changed on blue, other than it is no longer receiving any traffic.

### Step 5: Cleanup or Rollback

At this point, the deployment is mostly complete. The only thing left is to do a cleanup. We can either delete the old environment or rollback. This will be the only manual step in the workflow. If for any reason, we are not satisfied with the new version, doing a rollback is easy, we just need to change the VirtualService route back to the blue.

On the other hand, if the new version works perfectly, we can start the cleanup pipeline that deletes the blue deployment. This step releases the computing resources back to the cluster.

### **Deployment Flowchart**

We can represent the sequence more visually using a flowchart.

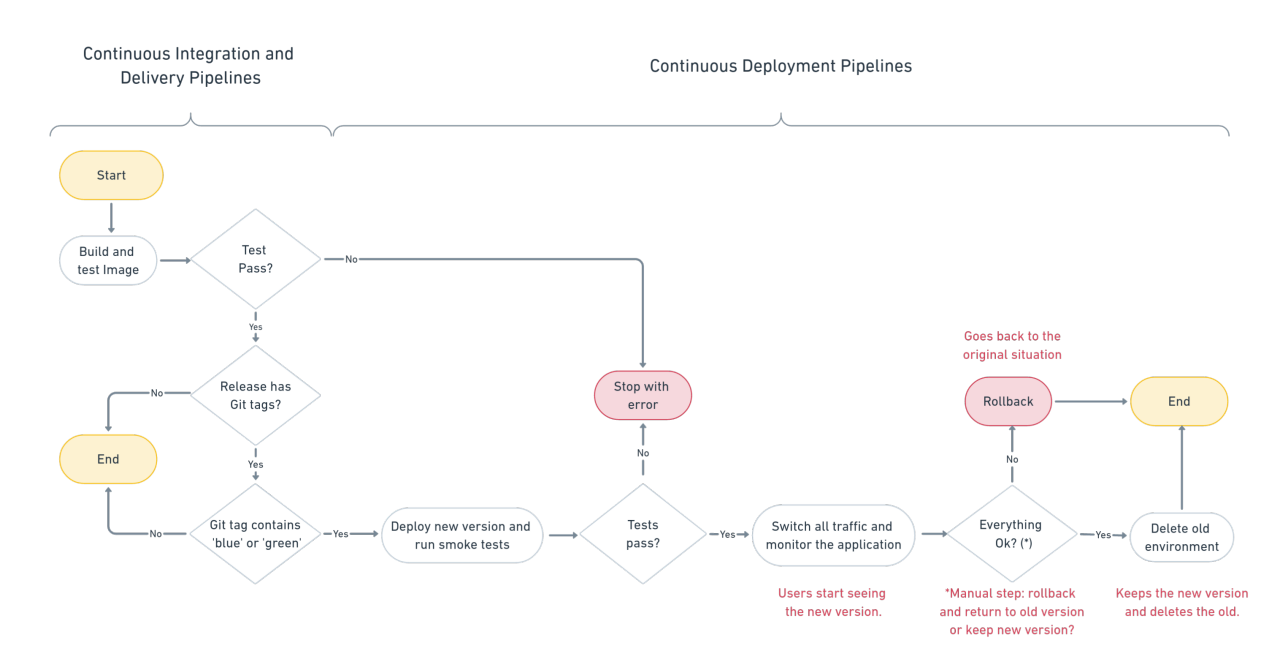

Figure 6: deployment flowchart

# **Connecting Semaphore with Kubernetes**

Semaphore needs access to the Kubernetes cluster to make the deployment. To do this, follow these steps to create a secret:

• Click on the account badge on the top-right corner and enter the **Settings** section.

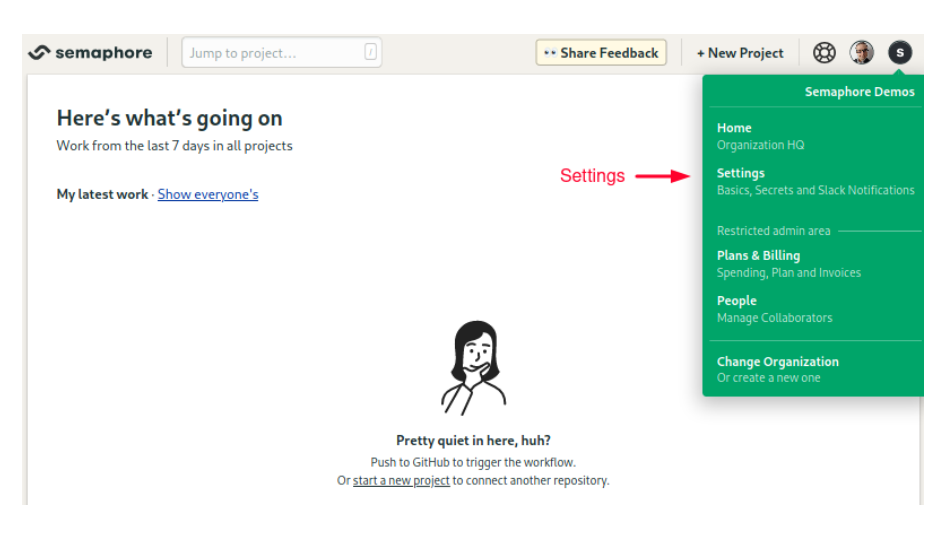

Figure 7: blue-green

• Click on Secrets, then New Secret.

| Secrete             | Secrets                                                                                                    |
|---------------------|----------------------------------------------------------------------------------------------------|
| Slack Notifications | committed to source control. What you define here will be available<br>to apply in all projects across this organization. |
|                     | New Secret                                                                                                    |
|                     |                                                                                                    |
|                     |                                                                                                    |
|                     |                                                                                                    |

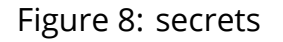

- · Create a secret called "kubeconfig".
- Upload your kubeconfig or any other files needed to connect.

| Create Secret                |
|------------------------------|
| Name of the Secret           |
| kubeconfig 🔳                 |
| Environment Variables        |
| Variable Name Value          |
| + Add another                |
| Files                        |
| /home/semaphore/.kube/config |
| + Add another                |
| Save Secret Cancel           |

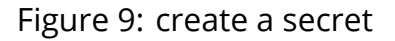

The details depend on where the cluster is hosted; some cloud providers let you download the kubeconfig directly. Others require additional steps like installing and running dedicated CLIs. If you have any trouble setting this up, check out the links at the end of this post, you'll find examples with various providers.

Next, create two sets of environment variables for your application:

- Create a new secret called "env-blue".
- Add all the environment variables the application needs, for instance, the database connection parameters.
- Click on Save Changes.

| Create Secret         | Blue secret variables |
|-----------------------|-----------------------|
| Name of the Secret    |                       |
| env-blue              |                       |
| Environment Variables |                       |
| DB_HOST               | DATABASE HOSTNAME/IP  |
| DB_PORT               | DATABASE PORT         |
| DB_USER               | DATABASE USER         |
| DB_PASSWORD           | DATABASE PASSWORD     |
| DB_SCHEMA             | DATABASE NAME         |
| + Add another         |                       |
| Files                 |                       |
| /path/to/file         | <u>Upload File</u>    |
| + Add another         |                       |
| Save Secret Cancel    |                       |

Figure 10: create a secret 2

Repeat the steps to create the green secret.

| Create Secret         | Green secret variables |
|-----------------------|------------------------|
| Name of the Secret    |                        |
| env-green 🗄           |                        |
| Environment Variables |                        |
| DB_HOST               | DATABASE HOSTNAME/IP   |
| DB_PORT               | DATABASE PORT          |
| DB_USER               | DATABASE USER          |
| DB_PASSWORD           | DATABASE PASSWORD      |
| DB_SCHEMA             | DATABASE NAME          |
| + Add another         |                        |
| Files                 |                        |
| /path/to/file         | <u>Upload File</u>     |
| + Add another         |                        |
| Save Secret Cancel    |                        |

Figure 11: create the green secret

# **Blue Pipelines**

It looks like we're finally ready to start a deployment. We'll do blue first.

To begin, open the Workflow Editor.

| semaphore Jump to project /                    | ••• Share Feedback + New Project 🛞 🏐             |
|------------------------------------------------|--------------------------------------------------|
| myproject *                                    | Manage Settings, People, Workflow and Schedulers |
| <u>GitHub repo</u> → · blue-green demo project | See <u>Project artifacts</u>                     |
|                                                | Edit workflow                                    |
| Activity                                       |                                                  |
| Showing most recent                            |                                                  |
| Branches, PRs and Tags 🔹 by Everyone 🛊 Find    |                                                  |

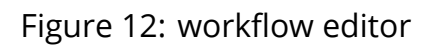

- Select the branch.
- Press Add First Promotion.

| Docker       |                      | -           | - Promotion(s)                       |
|--------------|----------------------|-------------|--------------------------------------|
| Build        | Tests<br>Static test | + Add Block | modeling deployments.<br>Learn more. |
| docker build | Integration test     |             | + Add First Promotion                |
|              | Functional test      |             |                                      |

Figure 13: select the branch

- Change the name to "Deploy to Blue".
- Check the **Enable automatic promotion** option.

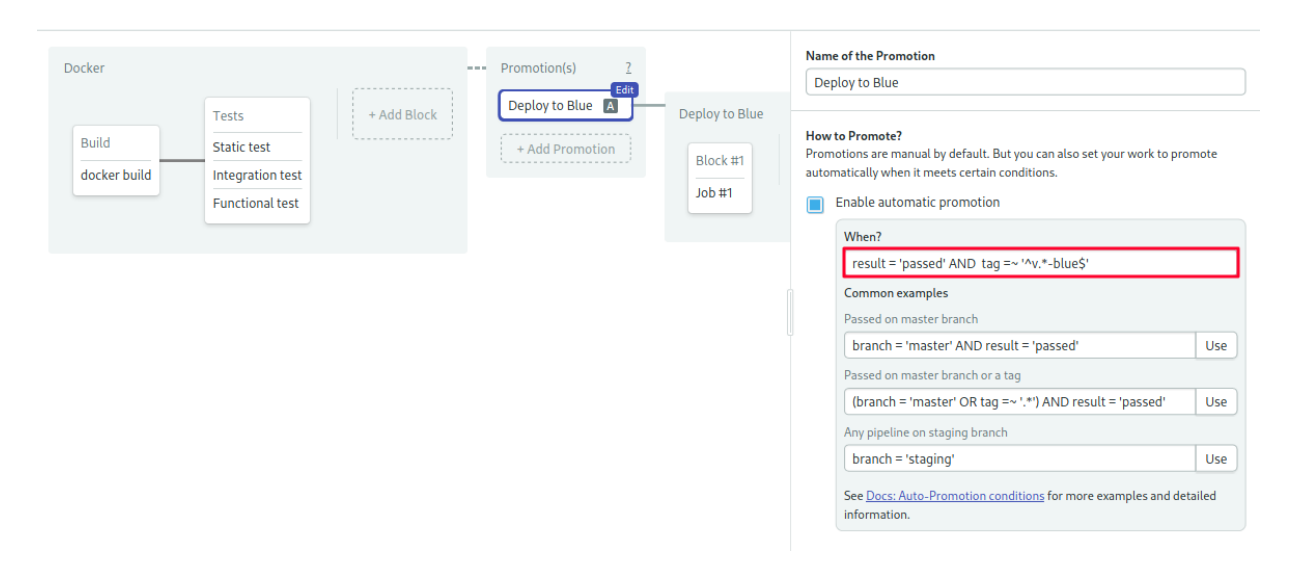

Figure 14: deploy to blue

• Type the following conditions to follow releases tagged like v1.2.3-blue:

#### result = 'passed' AND tag =~ '^v.\*-blue\$'

#### Adding a Sanity Check

We'll use the first block to do a sanity check. We have to make sure that we're not deploying the new version into a live environment, which would be disastrous. This could happen if we Git-tagged the wrong color by mistake. The sanity check consists of retrieving the VirtualService default route and verifying that IS NOT blue.

- Open the **prologue** section. Place here any commands that you need to connect with your cluster.
- Open the **environment variables** section and create a variable named COLOR\_TEST = blue.
- Import the kubeconfig secret.
- Type the following command (sorry, it's rather long):

```
if kubectl get virtualservice myapp-blue-green; then \
    VSERVICE_DEFAULT=$(\
    kubectl get virtualservice myapp-blue-green -o json | \
    jq -r '.spec.http[-1].route[0].destination.subset'); \
    echo "Default route goes to $VSERVICE_DEFAULT"; \
    test "$VSERVICE_DEFAULT" != "$COLOR_TEST"; \
```

fi

| Promotion(s) <u>2</u> | ( Fai                                                                                                    |                                                                                                    | Name of the Block Blue not active                                                                                                    |
|-----------------------|----------------------------------------------------------------------------------------------------|----------------------------------------------------------------------------------------------------|----------------------------------------------------------------------------------------------------|
| Deploy to Blue 🖪      | Deploy to Blue<br>Blue not active<br>Check + Add Block<br>Check that blue<br>is not in production already | Promotion(s) 2<br>Promotions are ideal for<br>modeling deployments.<br>Learn more.<br>+ Add First Promotion | Jobs<br>One command per line.<br>Check<br>if kubectl get virtualservice myapp-blue-green; then v<br>+Add another Job<br>Prologue                                |
|                       |                                                                                                    |                                                                                                    | Environment variables      1 env var      COLOR_TEST      blue      ×      +Add env_vars                                                                        |
|                       |                                                                                                    |                                                                                                    | ✓ Secrets 1 secret Define Secrets at the organization level and reuse them globally - <u>Manage Secrets</u> dockerhub     env-blue     env-green     kubeconfig |

Figure 15: sanity check block

### Adding a Deployment Block

Beyond this point, we can assume blue is not active and that it's safe to deploy.

- Create a second block called "Deploy".
- Import the kubeconfig, dockerhub and env-blue secrets.
- Configure the same **prologue** and **environment variables** as before.
- Type the following commands in the job, which creates the gateway, routes, service, deployment:

#### checkout

```
# service & deployment
kubectl apply -f manifests/service.yml
envsubst < manifests/deployment.yml | tee _deployment.yml
kubectl apply -f _deployment.yml --timeout=120s
# routes & gateway
kubectl apply -f manifests/gateway.yml
envsubst < manifests/route-test.yml | tee _route.yml
kubectl apply -f _route.yml
# place any other setup/initialization commands, for instance...
kubectl exec -it -c myapp \
        $(kubectl get pod -l app=myapp,color=$COLOR_TEST -o name | head -n 1) \
        -- npm run migrate
```

| Promotion(r) = 7                               | Name of the Block                                                                                                    |
|------------------------------------------------|----------------------------------------------------------------------------------------------------|
|                                                | Deploy to Blue                                                                                                    |
| Deploy to Blue Deploy to Blue                  | lobs                                                                                                    |
| + Add Promotion Blue not active Deploy to Blue | One command per line.                                                                                                    |
| Check Deploy                                   | Deploy                                                                                                    |
|                                                | checkout<br>kuhectl annly _f manifests/service yml                                                                                                    |
| Deploy Block                                   | <pre>envsubst &lt; mailfests/deployment.yml   tee _deployment.yml kubectl apply -f _deployment.yml kubectl apply -f _deployment.yml kubectl apply -f manifests/gateway.yml envsubst &lt; manifests/route-test.yml   tee _route.yml kubectl apply -f _route.yml # place any other setup/initialization commands, for instance #wheell over it a mean f/kubectl set end approximate selection on TFT ( *Add another Job &gt; Prologue</pre> |
|                                                | ▼ Environment variables 1 env var                                                                                                    |
|                                                | COLOR_TEST blue ×                                                                                                    |
|                                                | + Add eny_vars Deploy to Blue                                                                                                    |
|                                                | ▼ Secrets 3 secrets Define Secrets at the organization level and reuse them globally · <u>Manage Secrets</u> dockerhub     env-blue     env-green     kubeconfin                                                                                                    |

Figure 16: deploy block

#### **Adding Smoke Tests**

- Create a third block called "Smoke Tests".
- Repeat the **prologue** and **environment variables** from the last block.
- Import the **kubeconfig** secret.
- Add your test scripts. You can run them inside a running pod with kubectl exec:

```
kubectl exec -it -c myapp \
```

```
$(kubectl get pod -l app=myapp,color=$COLOR_TEST -o name | head -n 1) \
-- npm run ping
```

• You may add more test jobs. As an example, the following command uses curl and a cookie to access blue directly:

```
export INGRESS_HOST=$(\
    kubectl -n istio-system get service istio-ingressgateway \
    -o jsonpath='{.status.loadBalancer.ingress[0].ip}' \
    )
export INGRESS_PORT=$(\
    kubectl -n istio-system get service istio-ingressgateway \
    -o jsonpath='{.spec.ports[?(@.name=="http2")].port}' \
    )
```

```
export URL="http://${INGRESS_HOST}:${INGRESS_PORT}"
echo "Ingress gateway is $URL"
export TEST_VALUE=$(curl --cookie 'test=true' $URL/ready | jq -r '.ready')
test "$TEST_VALUE" = "true"
```

| - Promotion(s) 2                                    | Name of the Block                                                                                                    |
|-----------------------------------------------------|----------------------------------------------------------------------------------------------------|
|                                                     | Smoke Tests                                                                                                    |
| Deploy to Blue Deploy to Blue                       |                                                                                                    |
| + Add Promotion  Functional test  Functional test   | Jobs<br>One command per line.<br>Functional test                                                                                                    |
| Check Deploy Endpoint test                          | kubectl exec -it -c myapp \$(kubectl get pod -l app=myapp,color=\$COLOR_1                                                                                                    |
| Final tests before<br>switching all traffic to blue | Endpointtest<br>export INGRESS_HOST=\$(kubectl -n istio-system get service istio-ingres<br>export INGRESS_PORT=\$(kubectl -n istio-system get service istio-ingres<br>export uncl="http://\$(INGRESS_HOST): \$(INGRESS_PORT)"<br>echo "Ingress gateway is \$URL"<br>export TEST_VALUE=\$(curlcookie 'test=true' \$URL/ready   jq -r '.rea<br>test "\$TEST_VALUE" = "true"<br># Add another Job<br>> Prologue |
|                                                     | ▼ Environment variables 1 env var                                                                                                    |
|                                                     | COLOR_TEST blue ×                                                                                                    |
|                                                     | + Add env_vars                                                                                                    |
|                                                     | Secrets 11secret Define Secrets at the organization level and reuse them globally - Manage Secrets     dockerhub     env-blue     env-green     kubeconfig                                                                                                    |

Figure 17: smoke tests block

#### Activating the Blue Route

The only thing left is to change the route.

• Create a new promotion called "Activate Blue"

|                                                               |                                                 | Create a new                      | promotion                         | Name of the Promotion Activate Blue                                                                                                    |
|---------------------------------------------------------------|-------------------------------------------------|-----------------------------------|-----------------------------------|----------------------------------------------------------------------------------------------------|
| Deploy to Blue       Blue not active       Check       Deploy | Smoke Tests<br>Functional test<br>Endpoint test | Activate Blue Act + Add Promotion | tivate Blue<br>Block #1<br>Job #1 | How to Promote?<br>Promotions are manual by default. But you can also<br>set your work to promote automatically when it<br>meets certain conditions.<br>Enable automatic promotion |
|                                                               |                                                 |                                   |                                   | Delete Promotion                                                                                                    |
|                                                               |                                                 |                                   |                                   |                                                                                                    |

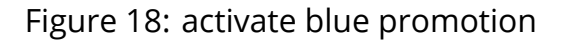

- Set the COLOR\_ACTIVE variable to blue.
- Configure the **prologue** commands exactly as you did earlier.
- Import the **kubeconfig** secret.
- Type the following commands in the job:

#### checkout

envsubst < manifests/route.yml | tee \_route.yml
kubectl apply -f \_route.yml</pre>

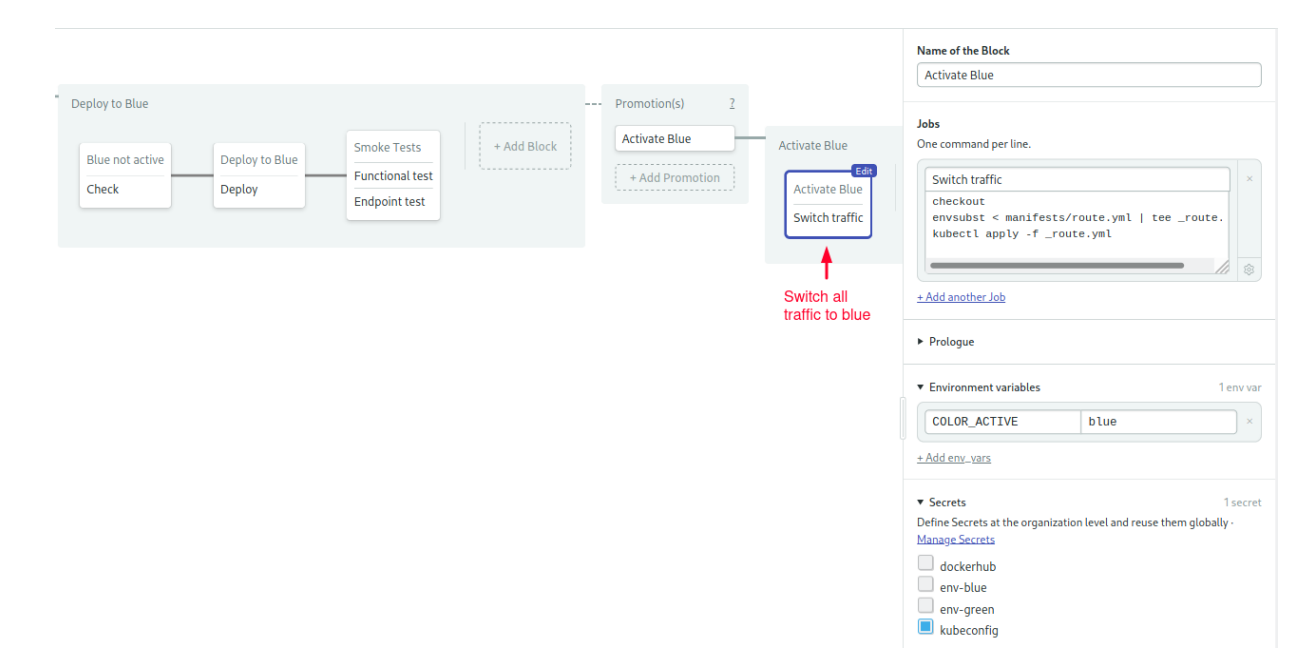

Figure 19: activate blue route block

### **Cleanup Pipelines**

At this point in the workflow, either the upgrade was a success and everything went smoothly, or we're not satisfied and wish to go back.

#### **Decommission Pipeline**

The decommission pipeline deletes the green deployment to free cluster resources:

- · Create a new promotion: "Decommission Green"
- Add the prologue and kubectl secret.
- Set the **environment variable** COLOR\_DECOMISSION = green.
- Type the following commands in the job:

```
if kubectl get deployment/myapp-$COLOR_DECOMISSION 2>/dev/null; then \
    kubectl delete deployment/myapp-$COLOR_DECOMISSION; \
fi
```

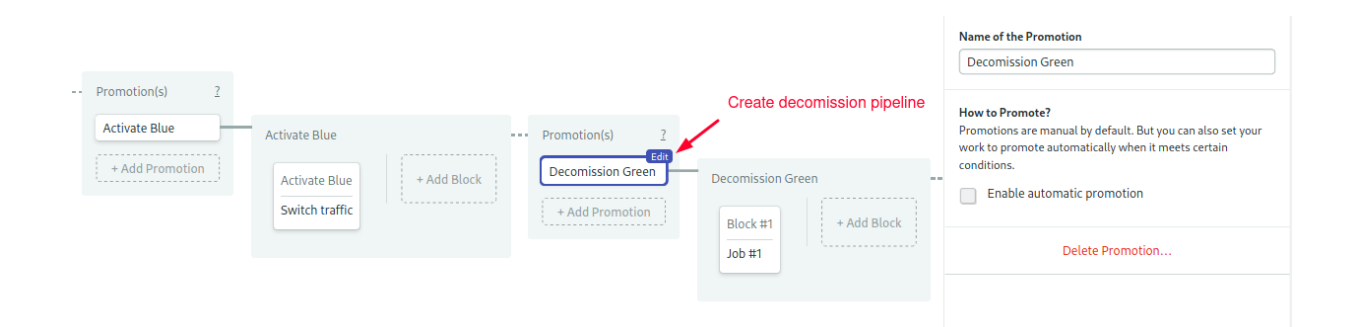

### Figure 20: decomission promotion

|                                                                                                    | Name of the Block Delete green deployment   |
|----------------------------------------------------------------------------------------------------|---------------------------------------------|
| Promotion(s)       2         Activate Blue       + Add Promotion         Activate Blue       + Add Block         Switch traffic       + Add Promotion         Delete gr | on Green  Gen  Gen  Gen  Gen  Gen  Gen  Gen |
|                                                                                                    | kubeconfig                                  |

Figure 21: decomission block

#### **Rollback Pipeline**

Activating the rollback pipeline is like pressing CTRL+Z; it routes all traffic back to green, effectively undoing the upgrade.

- Create a new promotion: "Rollback to Green"
- Add the **prologue** and kubectl **secret**.
- Set the **environment variable** COLOR\_ACTIVE = green.
- Type the following commands in the job:

```
checkout
envsubst < manifests/route.yml | tee _route.yml
kubectl apply -f _route.yml</pre>
```

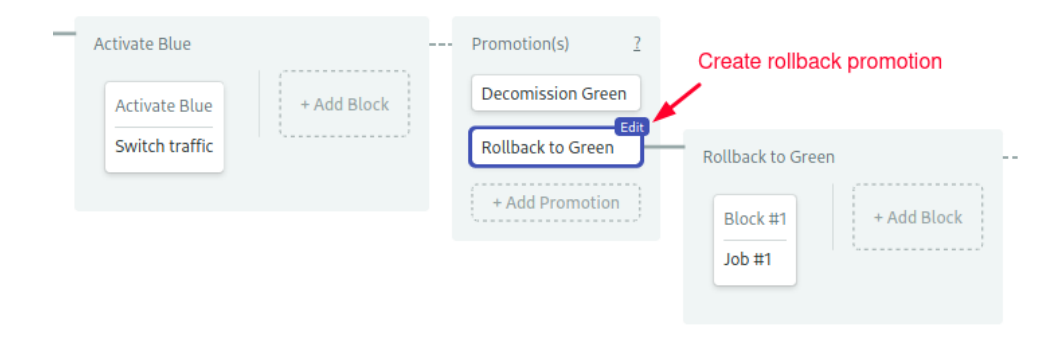

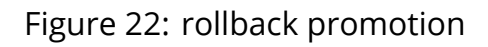

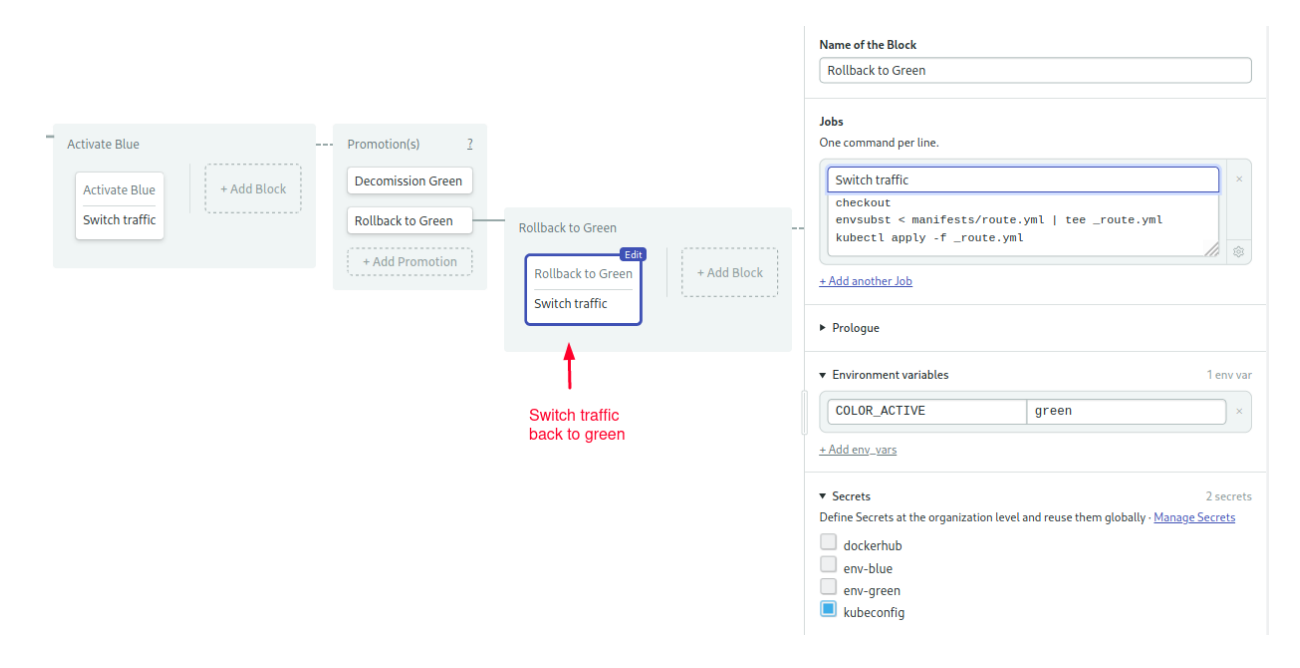

Figure 23: rollback block

Congratulations! Your blue pipelines are ready.

# **Green Pipelines**

We're halfway done. Now we have to do everything again for green, but in reverse-that's "Deploy to Green", "Activate Green", "Decommission Blue" and "Rollback to Blue".

Go back to the first pipeline in the workflow and create a second promotion for the green branch. Keep in mind the following:

- Green pipelines are the mirror image of blue.
- The automatic promotion condition is:

```
result = 'passed' AND tag =~ '^v.*-green$'
```

- Import env-green instead of env-blue in secrets.
- Reverse the values of \$COLOR\_TEST, \$COLOR\_ACTIVE, and \$COLOR\_DECOMISSION: replace blue with green, and green with blue.

| Docker                                                  | Promotion(s) <u>?</u>                                    |                                              |                           |                                                 |                     |
|---------------------------------------------------------|----------------------------------------------------------|----------------------------------------------|---------------------------|-------------------------------------------------|---------------------|
| Build<br>Static test<br>docker build<br>Functional test | Block Deploy to Blue A Deploy to Green A + Add Promotion | Deploy to Green<br>Green not active<br>Check | Deploy to Green<br>Deploy | Smoke Tests<br>Functional test<br>Endpoint test | Edit<br>+ Add Block |

### Figure 24: green deploy pipelines

| Deploy to Green  |                 |               |             | <br>Promotion(s) ? |                |             |                    |   |                                          |
|------------------|-----------------|---------------|-------------|--------------------|----------------|-------------|--------------------|---|------------------------------------------|
| Green not active | Deploy to Green | Smoke Tests   | + Add Block | Activate Green     | Activate Green |             | <br>Promotion(s) 2 |   |                                          |
| Check            | Deploy          | Endpoint test |             | + Add Promotion    | Activate Green | + Add Block | Rollback to Blue   | ( | Decomission Blue                         |
|                  |                 |               |             |                    |                |             | + Add Promotion    |   | Delete Blue deployment Delete deployment |

Figure 25: create the green activate & cleanup pipelines

When you're done, save your work with **Run the Workflow** > **Start**.

## **Deploying to Green**

Let's do this. Imagine we want to release v1.0 of our awesome application. It's green's turn to be in production. Run these commands to start the green release:

- 1. Get the latest revision from GitHub.
  - \$ git pull origin setup-semaphore
  - \$ git checkout setup-semaphore
- 2. Create a release according to the naming convention.

```
$ git tag -a v1.0-green -m "release v1.0 to green"
$ git commit -m "releasing v1.0"
$ git push origin v1.0-green
```

3. Semaphore picks up the commit and begins working. When the deploy pipeline stops, click on **promote** to switch traffic to green:

| Docker · 01:35                                                                    |                                        | - O Depidy it                                              | blue                    |                            |                      |                 |                                             |                                                                        |
|-----------------------------------------------------------------------------------|----------------------------------------|------------------------------------------------------------|-------------------------|----------------------------|----------------------|-----------------|---------------------------------------------|------------------------------------------------------------------------|
|                                                                                   | Tests                                  |                                                            |                         |                            |                      |                 |                                             |                                                                        |
| Build                                                                             | Static test 00:19                      | → ③ Deploy to                                              | Green                   |                            |                      |                 |                                             |                                                                        |
| odocker build 00:35                                                               | Integration test 00:28                 | O Deploy to G                                              | reen - 01 : 59 Auto-    | -Promoted,2 months ago 🔺 🗕 |                      |                 |                                             |                                                                        |
|                                                                                   | Functional test 00:56                  |                                                            |                         |                            | Deploy to Green · 0: | :59             |                                             | A Artivate Green                                                       |
|                                                                                   |                                        |                                                            |                         |                            |                      |                 | Caralia Tanta                               | · · · · · · · · · · · · · · · · · · ·                                  |
|                                                                                   |                                        |                                                            |                         |                            | Green not active     | Deploy to Green | Smoke rests                                 |                                                                        |
|                                                                                   |                                        |                                                            |                         |                            | Check 00:09          | Deploy 01:34    | C Endpoint test 00:09                       |                                                                        |
|                                                                                   |                                        |                                                            |                         |                            |                      |                 | enupoint test 00.07                         |                                                                        |
|                                                                                   |                                        |                                                            |                         |                            |                      |                 |                                             |                                                                        |
|                                                                                   |                                        | Fig                                                        | gure 2                  | 26: switch                 | users to             | green           |                                             |                                                                        |
| CI pipeline not sho Deploy to Green - 01                                          | <b>.</b> 59                            | Fig                                                        | gure 2                  | 26: switch                 | users to             | green           |                                             |                                                                        |
| Cl pipeline not sho     Deploy to Green - 01                                      | 59                                     | Fig                                                        | gure 2                  | 26: switch                 | users to             | green           | z Green - 00:13                             |                                                                        |
| Cl pipeline not sho Deploy to Green • 01 Green not active                         | 59<br>Deploy to Green                  | Fig.                                                       | gure 2                  | 26: switch                 | USERS to             | green           | e Green - 00 : 13                           | → ♥ Decomission Blue                                                   |
| Cl pipeline not sho Deploy to Green - 01 Green not active Check 09:09             | 59<br>Deploy to Green                  | Fig<br>Smoke Tests<br>• Functional test                    | gure 2                  | 26: switch                 | USERS to             | green           | e Green - 00:13<br>Green                    | ◆ ♥ Decomission Blue                                                   |
| Cl pipeline not sho     Deploy to Green • 01     Green not active     Check 09:09 | 59<br>Deploy to Green<br>Opploy 01:34  | Fig<br>Smoke Tests<br>• Functional test<br>• Endpoint test | on:09<br>00:09<br>00:07 | 26: switch                 | USERS to             | green           | e Green - 09:13<br>Green<br>h traffic 09:19 | <ul> <li>◆ O Decomission Blue</li> <li>◆ O Rollback to Blue</li> </ul> |
| Cl pipeline not sho     Deploy to Green • 01     Green not active     Check 09:09 | SS9<br>Deploy to Green<br>Deploy 01:34 | Fig<br>Smoke Tests<br>• Functional test<br>• Endpoint test | gure 2                  | 26: switch                 | USERS to             | green           | e Green - 00:13<br>Sreen<br>h traffic 00:10 | → ④ Decomission Blue       → ④ Rollback to Blue                        |

Figure 27: green route active

4. If everything goes as planned, the happy path is to decommission blue:

| Deploy pipeline not shown |                        |                                                 |                            |
|---------------------------|------------------------|-------------------------------------------------|----------------------------|
| <br>→ ③ Activate Green    |                        |                                                 |                            |
|                           | Activate Green · 00:12 | <br>→ 	 Decomission Blue                        | Remove old blue deployment |
|                           | Activate Green         | Decomission Blue · 00:09 · by TomFern, just now | Decomission Blue · 00:09   |
|                           | Switch traffic 00:10   | A Bollback to Blue                              | Delete Blue deployment     |
|                           |                        |                                                 | Delete deployment 00:08    |
|                           |                        | or rollback to the previous version in green.   |                            |

Figure 28: green deployment complete

You can check the status of your deployment with the following commands:

| <pre>\$ kubectl get</pre> | deployme | ents       |           |     |
|---------------------------|----------|------------|-----------|-----|
| NAME                      | READY    | UP-TO-DATE | AVAILABLE | AGE |
| myapp-green               | 1/1      | 1          | 1         | 72m |

```
$ kubectl get pods
NAME
                                READY
                                         STATUS
                                                   RESTARTS
                                                               AGE
myapp-green-664d56548d-5rm24
                                1/1
                                         Running
                                                               72m
                                                   0
$ kubectl get virtualservice,destinationrules
                                                        GATEWAYS
                                                                           HOSTS
NAME
virtualservice.networking.istio.io/myapp-blue-green
                                                                           [*]
                                                         [myapp-gateway]
                                                         HOST
NAME
                                                                  AGE
destinationrule.networking.istio.io/myapp-blue-green
                                                                  70m
                                                         myapp
$ kubectl get gateway
NAME
                 AGE
myapp-gateway
                 75m
```

To view the active route run: kubectl describe virtualservice/myappblue-green

| 1<br>2   | Name: myapp-blue-green<br>Namespace: default           |
|----------|--------------------------------------------------------|
| 3        | Labels:                                                |
| 4        | Annotations: API Version: networking.istio.io/vlalpha3 |
| 6        | Metadata:                                              |
| 7        | Creation Timestamp: 2020-06-22T17:08:38Z               |
| 8        | Generation: 22                                         |
| 9        | Resource Version: 68054                                |
| 10       | Self Link: /apis/networking.istio.io/                  |
| 12       | Spec: 70000110-0041-0000-000000000                     |
| 13       | Gateways:                                              |
| 14       | myapp-gateway                                          |
| 15       | Hosts:                                                 |
| 10<br>17 | T<br>Http:                                             |
| 18       | Name: mvapp-default                                    |
| 19       | Route: Default Route                                   |
| 20       | Destination:                                           |
| 21       | Host: myapp                                            |
| 22       | Subset: green                                          |

Figure 29: active route

# **Handling Simultaneous Deployments**

There is a possible edge case in our process: if we make two simultaneous releases, we could find ourselves deploying a different version than the one we intended.

To prevent concurrency side-effects, we can set up pipeline queues. Pipeline queues let us force pipelines to run sequentially.

You'll have to edit the pipeline YAML directly to change this setting as the workflow editor doesn't yet have the option. The pipeline files are located on the **.semaphore** folder, at the root of the project.

|                 |                |                 |                    |     | Name of the Pipeline        |                   |
|-----------------|----------------|-----------------|--------------------|-----|-----------------------------|-------------------|
|                 |                |                 |                    | -10 | Deploy to Blue              |                   |
| Deploy to Blue  |                |                 |                    |     | Agent                       |                   |
|                 |                |                 |                    |     | Environment Type            |                   |
| Blue not active | Deploy to Blue | Smoke Tests     | + Add Block        |     | Linux Based Virtual Machine | \$                |
| Check           | Deploy         | Functional test |                    |     | OS Image                    |                   |
|                 |                | Endpoint test   | J                  |     | ubuntu1804                  | \$                |
|                 |                |                 |                    |     | Machine Type                |                   |
|                 |                |                 |                    |     | e1-standard-2               | 2 vCPU, 4 GB ram  |
|                 |                |                 |                    |     | e1-standard-4               | 4 vCPU, 8 GB ram  |
|                 |                |                 |                    |     | e1-standard-8               | 8 vCPU, 16 GB ram |
|                 |                |                 |                    |     | Prologue                    |                   |
|                 |                |                 |                    |     | ► Epilogue                  |                   |
|                 |                |                 |                    |     | Execution time limit        | 1 hour            |
|                 |                |                 |                    |     | ▶ Fail-Fast                 |                   |
|                 |                |                 |                    |     | ► Auto-Cancel               |                   |
|                 |                |                 |                    |     | ▼ YAML file path            |                   |
|                 |                |                 |                    |     | Path in Git repository      |                   |
|                 |                |                 | Pipeline file path | -   | .semaphore/pipeline_11.yml  |                   |

Figure 30: blue-green deployment

First, do a git pull to ensure you're working on the latest revision:

\$ git pull origin setup-semaphore

Next, add the following lines to the deployment pipeline files. You should change eight files in total: "Deploy to Blue/Green", "Activate Blue/Green", and the decommission and the rollback pipelines.

```
queue:
   name: shared kubernetes deployment
   scope: organization
```

This option puts the pipelines an organization-wide queue called "shared kubernetes deployment", ensuring that pipelines belonging to that queue always run sequentially.

You can also set up conditions for placing pipelines in different queues. For further details, read about the queue property.

Push the changes to update the pipelines:

```
$ git add .semaphore/*
$ git commit -m "setup shared deployment queue"
$ git push origin setup-semaphore
```

# **Adding More Sanity Checks**

Can you imagine what would happen if someone presses the promote button in a stale workflow by mistake? It's difficult to say for sure, but the consequences aren't likely to be good.

To minimize the impact of human errors, you can add checks before every command that affects the cluster. We've already done some of that when we created the "Blue/Green not active" block in the deployment pipeline.

The trick is to add labels to the Kubernetes resources and use kubectl get to validate their value before changing things. For example, you may add the Semaphore workflow id into the deployment manifest:

```
apiVersion: apps/v1
kind: Deployment
metadata:
   name: myapp-$COLOR_TEST
   labels:
      app: myapp
      color: $COLOR_TEST
      workflow: $SEMAPHORE_WORKFLOW_ID
# ... rest of the manifest ...
```

And test that the workflow label on the cluster is valid before changing the route:

```
test "$(\
   kubectl get deployments \
    -l app=myapp,color=$COLOR_DEPLOY,workflow=$SEMAPHORE_WORKFLOW_ID \
    -o=jsonpath={.items..metadata.name}\
   )" = "myapp-${COLOR_DEPLOY}"
```

Because any command that exits non-zero status stops the pipeline, this effectively prevents anyone from activating an invalid route. You may also add failsafe checks to verify that the pods are on the correct version and to validate the deployment. The more sanity tests you add, the more robust the process becomes.

# **Trying the Blue Pipeline**

Let's be thorough and try blue by simulating a second release.

1. Start the process by tagging as blue.

\$ git tag -a v2.0-blue -m "release v2.0 to blue" \$ git commit -m "releasing v2.0" \$ git push origin v2.0-blue

- 2. This time, the blue pipelines are activated.
- 3. Wait for it to stop, press **promote**.

| Ocker - 01:35           | → ⊙ Deploy to Blue                               |                                |                           |
|-------------------------|--------------------------------------------------|--------------------------------|---------------------------|
| Tests                   | Deploy to Blue - 01:18 Auto-Promoted, just now < | Oeploy to Blue · 01:18         | → ③ Activate Blue         |
| Build Static test 00:19 |                                                  |                                | Courle Tests              |
|                         | → ③ Deploy to Green                              | Blue not active Deploy to Blue | Smoke rests               |
| Supprised test 00:56    |                                                  | Church 00:07                   | - 🕑 Functional test 00:09 |
|                         |                                                  | Check COLON                    | Endpoint test 00:08       |
|                         |                                                  |                                |                           |
|                         |                                                  |                                |                           |

Figure 31: blue promotion

4. You can now remove green or try a rollback.

| Blue not active Deploy to Blue OF Inctional test 00:09<br>Check 00:07 O Deploy 00:53 Findpoint test 00:08<br>Check 00:07 O Deploy 00:53 Findpoint test 00:08               | Deploy to Blue · 01:18        |                         | <br>→  Activate Blue                           |                       |                       |
|----------------------------------------------------------------------------------------------------|-------------------------------|-------------------------|------------------------------------------------|-----------------------|-----------------------|
| O Check 00:07       O Deploy 00:53       O Functional test 00:09       Activate Blue         O Endpoint test 00:08       O Switch traffic 00:10       Switch traffic 00:10 | lue not active Deploy to Blue | Smoke Tests             | Activate Blue - 00:12 - by TomFern, just now 🔺 | Activate Blue - 00:12 | → ④ Decomission Green |
| Endpoint test 00:08     Switch traffic 00:10     Switch traffic 00:10                                                                                                    | Check 00:07 ODeploy 00:       | 53 Sectional test 00:09 |                                                | Activate Blue         |                       |
|                                                                                                    |                               | Endpoint test 00:08     |                                                | Switch traffic 00:10  | → ③ Rollback to Green |
|                                                                                                    |                               |                         |                                                | Switch traffic 00:10  |                       |

Figure 32: blue route is active

Blue route is now active. You just finished your first blue-green cycle, way to go!

# Conclusion

Upgrading is always a risky business. No matter how much testing we do, there's still a chance for something to go wrong. But with a few carefully placed tests and a robust CI/CD workflow, we can avoid a lot of headaches.

With a few modifications, you can adapt these pipelines to any application and cloud. By all means, play with them, swap parts as required, or experiment with different routing strategies. You can even use a setup like this to do canary releases.

We have a lot of great resources to help you with your Docker and Kubernetes learning:

- What is Blue-Green Deployment?
- CI/CD with Docker and Kubernetes: Learn Docker, Kubernetes, and CI/CD principles with this free eBook.

- How to Release Faster with Continuous Delivery for Google Kubernetes: Shows deployment for Google Kubernetes Engine.
- CI/CD for Microservices on DigitalOcean Kubernetes: Deploy to DigitalOcean Kubernetes.
- Continuous Integration and Delivery to AWS Kubernetes: Learn how to use AWS Elastic Kubernetes Service.

Thanks for reading!

© 2022 Rendered Text. All rights reserved.

This work is licensed under Creative Commons Attribution-NonCommercial-NoDerivatives 4.0 International. To view a copy of this license, visit https://creati vecommons.org/licenses/by-nc-nd/4.0

The source text is open source: https://github.com/semaphoreci/papers

Originally published at: https://semaphoreci.com/blog/continuous-blue-greendeployments-with-kubernetes

Original publication date: 8 Sep 2020

Authors: Tomas Fernandez

Build date: Sep 2022

Revision: 045d7b6